# Hintergrundprozesse

# Was mache ich hier?

Das lizenzpflichtige Modul Scheduler kann je nach gewünschtem Aufgabenumfang in einer Basisversion oder einer erweiterten Version installiert werden. Das Modul führt verschiedene wiederkehrende Prozesse von iX-Haus und iX-Haus plus aus. Über iX-Haus plus lassen sich diese zeitgesteuerten Aufgaben anlegen ähnlich der Windows Aufgabenplanung. Der Scheduler wird zentral auf einem Server als Dienst eingerichtet und kann sowohl Echt- als auch Testsystem von iX-Haus bedienen. Die Anleitung für die Installation des Dienstes finden Sie in der PDF Doku\_iX-SchedulerNTService.

Einige iX-Haus-systemspezifische Aufgaben werden direkt mit fest vorgegebenen Ausführungszeiten angelegt. Diese Aufgaben sind allerdings deaktiviert und können durch den Anwender aktiviert werden. Für jede Aufgabe wird eine Protokollregel angelegt, sofern diese noch nicht vorhanden ist. Wir empfehlen dringend, die Protokollregeln mit E-Mail-Versand anzulegen, damit Sie im Fehlerfall direkt darüber informiert werden. Weitere Aufgaben wie Sollstellung, Personenlastschriften oder der Import von Bankdaten ins E-Banking können komfortabel in iX-Haus plus angelegt werden.

> Wenn bei bestehenden Aufgaben neue Parameter hinzukommen oder sich an vorhandenen Parametern etwas ändert, wie zum Beispiel die Beschreibung, so werden diese bei einem Patch automatisch aktualisiert. Es nicht notwendig, eine Aufgabe manuell zu löschen und neu anzulegen, damit die Änderungen wirksam werden.

Bei Pfadangaben kann es erforderlich sein, UNC-Pfade zu einzusetzen. Der Einsatz eines gemappten Pfades kann ggf. im Berichtscenter funktionieren, beim Aufruf des Berichtpakets via Scheduler dann aber scheitern.

# Wie mache ich es?

Erfahren Sie in diesem Abschnitt, wie Sie Aufgaben für den Scheduler anlegen und Protokolle erzeugen.

# Konfiguration der Aufgaben

In der Detailsicht der Aufgaben können Sie festlegen, wann die Aufgabe ausgeführt werden soll und gegebenenfalls, welche Parameter dabei verwendet müssen. Um den Expertenmodus für die manuelle Eingabe eines Cron-Jobs zu aktivieren, müssen Sie in iX-Haus unter Systemeinstellungen Datenbank im Bereich iX-Haus plus Scheduler diese aktivieren. Danach können Sie im Scheduler-Job unter Konfiguration die manuelle Crondefinition (Expertenmodus) auswählen. Im Abschnitt Crondefinition einer Aufgabe finden Sie eine Erklärung und Beispiele, wie ein manueller Cron-Job angelegt werden kann.

- Es empfiehlt sich, für jede Scheduler-Aufgabe auch entsprechende Protokollregeln anzulegen, damit Sie jederzeit über Fehlfunktionen informiert werden.
- Kontrollieren Sie die Korrektheit Ihrer Eingaben per entsprechendem Schalter in der Menüzeile (Scheduler Job validieren).
- Systemseitig angelegte Aufgaben wie zum Beispiel iX-Haus plus Hintergrundprozesse können nicht gelöscht, sondern nur konfiguriert und aktiviert werden. Im Falle der Aufgabe iX-Haus plus Hintergrundprozesse werden die Terminaktualisierungen, die bisher in iX-Haus plus unter Hintergrundprozesse ausgeführt wurden, durch den Scheduler abgelöst. Damit erfolgt die Aktualisierung nicht mehr auf dem Client, sondern serverseitig.
- Sofern bei einer Aufgabe in einem Parameter ein Speicherort (Pfad oder Laufwerk) angegeben ist, wird dieser serverseitig überprüft, bevor die Aufgabe durchgeführt wird. Sollte der Speicherort nicht existieren, wird dies im Log dieser Aufgabe als Fehler angezeigt und die Aufgabe wird abgebrochen. Dieses erhöht die Sicherheit, dass es bei der Ausführung der Aufgabe z.B. nicht erst bei der Speicherung einer Datei zu Fehlern kommt. Bei der Einrichtung von Aufgaben sollte trotz dessen weiterhin geprüft werden, ob der ausführende Benutzer die notwendigen Rechte hat. Zudem ist bei speziellen Aufgaben wie Berichtspaket zu beachten, dass hier in dem Modul selbst die Pfade definiert werden können und auch diese für den Scheduler erreichbar sein müssen.
- Legen Sie im Scheduler eine neue Scheduleraufgabe über Neue geplante Aufgabe erstellen an. Die Aufgaben werden hier gruppiert unter Buchhaltung, Importe und Exporte oder Weitere Aufgaben angeboten. Alternativ bearbeiten Sie eine vorhandene Scheduleraufgabe mittels Doppelklick auf diese in der Übersicht. Bei einer neuen Aufgabe wird automatisch eine Protokollregel erstellt. Sie erhalten einen Hinweis, dass diese ggf. angepasst werden muss, z. B. um E-Mail-Empfänger zu benennen.
- 2. Es öffnet sich die Hauptansicht der Aufgabe mit den Registern Scheduleraufgabe, Protokollregeln und Terminvorlagen.
- 3. Im Register Scheduleraufgabe definieren Sie im Abschnitt Einstellungen, on die Aufgabe aktiv sein soll, ggf. geben Sie ihr auch einen individuellen Namen. Über Konfiguration definieren Sie ob die Aufgabe zu bestimmten Zeiten oder Intervallen laufen oder Teil einer Serienaufgabe sein soll.
- 4. Der Schalter Einmaliger Direktstart kann zur Überprüfung der Aufgabe genutzt werden. Nach spätestens 30 Sekunden wird nach Speichern der Aufgabendefinition diese dann gestartet und hierbei der Schalter wieder zurückgesetzt.
- 5. Die Kurznotiz nutzen Sie für individuelle Anmerkungen zu der Aufgabe. (Die nachfolgende Beschreibung liefert systemseitige Informationen zur Aufgabe).
- 6. Im Abschnitt Parameter werden die aufgabenspezifischen Parameter eingesetzt. Diese werden bei Neuanlage teilweise vorgeschlagen und müssen ggf. ergänzt werden.
- 7. Beim Speichern werden die Parameter validiert und Sie erhalten Hinweise auf fehlende Parameter.
- 8. Im Register Protokollregeln bearbeiten oder ergänzen Sie bestehende Protokollregeln. Als Standard werden Fehler mit Intervall 0 (also immer) protokolliert.
- 9. Terminvorlagen können über das gleichnamige Register zugeordnet werden.
- 10. Speichern Sie die Aufgabendefinition.

# **Crondefinition einer Aufgabe**

Sofern Sie den Expertenmodus in einer Aufgabe eingestellt haben, können Sie im Feld Intervall (manuelle Cron-Definition) eine Crondefinition eintragen. Zur besseren Lesbarkeit wird im Feld Ausführung eine textuelle Darstellung der Definition angezeigt.

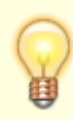

Für die Aufgabe casavi-Synchronisation sowie für benutzerdefinierte Aufgaben ist der Expertenmodus standardmäßig aktiv. Dieser Modus ermöglicht u. a. den Abbruch eines Prozesses nach unerwartet langer Laufzeit, was in der temporären Nicht-Erreichbarkeit des Zielsystems begründet sein kann. Der Parameter Aufgabe-Abbruch nach x Stunden sollte nur nach Rücksprache mit Crem Solutions genutzt werden.

Ein Cron definiert sich aus fünf durch jeweils ein Leerzeichen getrennte Bereiche. Beim Speichern wird direkt die Gültigkeit der eingegeben Crondefinition geprüft.

- 1. Bereich: Angabe Minute(n) (0 59)
- 2. Bereich: Angabe Stunde(n) (0 23)
- 3. Bereich: Angabe Tag(e) im Monat (1 31, L, W, LW)
- 4. Bereich: Angabe Monat(e)  $(1 12) \rightarrow 1=$ Januar, 2=Februar, ..., 12=Dezember
- 5. Bereich: Angabe Wochentag  $(0 6) \rightarrow 0$ =Sonntag, 1=Montag, ..., 6=Samstag

In jeden der fünf Bereiche können Sie Ziffern und Sonderzeichen eingeben. Ein Stern bedeutet ,alle'.

Geben Sie einen Stern im Bereich ,Minute' ein, so wird die Aufgabe jede Minute ausgeführt (sofern auch in allen anderen Bereichen ein Stern steht). Die Kombination \*/Ziffer ergibt in dem ersten Bereich ein Minutenintervall bzw. im zweiten Bereich ein Stundenintervall. Einzelne getrennte Ausführungszeitpukte können Sie mit kommagetrennten Angaben definieren.

Mit dem Buchstaben ,L' im 3. Bereich ,Tag im Monat' legen Sie fest, dass die Aufgabe am letzten Tag im Monat ausgeführt wird. Ein ,LW' bedeutet ,letzter Werktag im Monat. Der Bindestrich wirkt in Kombination mit L oder LW als Rechenoperator (s. Beispiel).

Bei Wochentagen (5. Bereich) wirkt der Bindestrich als Bereichsangabe.

Der genaue Ausführungszeitpunkt der Aufgabe wird durch die Kombination aller fünf Bereiche festgelegt. Nachfolgend einige beispielhafte Cron-Definitionen.

| */10 * * * *   | Alle 10 Minuten                            |
|----------------|--------------------------------------------|
| 0 * * * *      | Jede volle Stunde                          |
| 0 15 * * *     | Jeden Tag um 15 Uhr                        |
| 0 7,16 * * *   | Jeden Tag um 7 und 16 Uhr                  |
| 15 */1 * * *   | Jede Stunde bei Minute 15                  |
| 15 */2 * * *   | Bei Minute 15, alle 2 Stunden              |
| 0 15 * * 1     | Um 15 Uhr, am Montag                       |
| 0 15 * * 1,3,5 | Um 15 Uhr, am Montag, Mittwoch und Freitag |
| 0 15 * * 1-5   | Um 15 Uhr, Montag bis Freitag              |
|                |                                            |

| 0 15 1 * *   | 1. Tag im Monat um 15 Uhr                       |
|--------------|-------------------------------------------------|
| 0 15 1W * *  | 1. Werktag im Monat um 15 Uhr                   |
| 0 0 LW * *   | Letzter Werktag im Monat um 0 Uhr               |
| 0 0 L-1 * *  | Vorletzter Tag im Monat um 0 Uhr                |
| 0 0 L-5W * * | 5 Tage vor Monatsende an einem Werktag um 0 Uhr |
| 0 0 3W * *   | Dritter Werktag im Monat um 0 Uhr               |
|              |                                                 |

Beachten Sie, dass Frequenzen im Allgemeinen nicht beliebig benannt werden können. Nur Schrittwerte, die ihren Bereich gleichmäßig teilen, drücken genaue Frequenzen aus (für Minuten sind das /2, /3, /4, /5, /6, /10, /12, /15, /20 und /30, da 60 gleichmäßig durch diese Zahlen teilbar ist; für Stunden sind das /2, /3, /4, /6, /8 und /12, da 24 gleichmäßig durch diese Zahlen teilbar ist). Alle anderen möglichen "Schritte" und alle anderen Felder ergeben inkonsistente "kurze" Zeiträume am Ende der Zeiteinheit, bevor sie auf die nächste Minute oder den nächsten Tag "zurückgesetzt" wird; die Eingabe von \*/5 für das Tagesfeld führt manchmal nach 1, 2 oder 3 Tagen aus, je nach Monat und Schaltjahr. Dies liegt daran, dass Cron zustandslos ist (es merkt sich weder die Zeit der letzten Ausführung noch zählt es die Differenz zwischen dieser Zeit und jetzt, was für eine genaue Zählung der Häufigkeit erforderlich wäre.)

Ebenso ist die verfügbare Anzahl Tage oder Werktage pro Monat zu beachten. Eine Aufgabe mit Crondefinition aus 0 0 21W \* \* wird im Februar 2022 z. B. einen 21. Werktag nicht ermitteln können.

# Protokollregel definieren

Die einzelne Regel definiert sich aus dem Modul, zu welchem sie angelegt wird, der Aktion sowie dem Auslöser (Aktion ausführen bei). Einzelne Regeln können deaktiviert werden. Um eine Protokollregel zu definieren, legen Sie im Register Protokollregeln eine neue Regel an, wählen Aufgabentyp und gewünschte Aktion aus und entscheiden, wann die Aktion ausgeführt werden soll:

- Immer (unabhängig von Aufgabe Ergebnis wird die ausgewählte Aktion durchgeführt)
- Erfolg (wenn Aufgabe erfolgreich war)
- Fehler (wenn Aufgabe nicht erfolgreich war)

Für jede Aufgabe im Scheduler gelten individuelle Protokollregeln. In der Vergangenheit wurden die Regeln pro Modultyp angelegt und dadurch bei allen Aufgaben alle Regeln dieses Typs verwendet. Mit dem aktuellen Stand werden die bestehenden Protokollregeln jeweils den einzelnen Aufgaben zugewiesen. Hierdurch ist es nun z. B. möglich, individuelle E-Mail-Empfänger speziell für eine bestimmte Aufgabe anzugeben. Im Register Protokollregeln werden entsprechend Name und Typ der zugehörigen Aufgabe angezeigt.

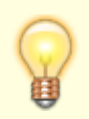

Die zu einer Aufgabe definierten Protokollregeln werden in Abhängigkeit vom Status der auszuführenden Aufgabe aktiviert bzw. deaktiviert.

In der Übersicht sehen Sie neben diesen Parametern auch, wie die Regeln eingesetzt werden (E-Mail-Betreff, Intervall, Intervalltyp, Verantwortlich (iX-Haus Benutzer), weitere E-Mail-Empfänger, Fremdverwalter, Scheduleraufgabe-Typ und Scheduleraufgabe-Name).

- 1. Öffnen Sie im Modul Scheduler die Scheduleraufgabe, zu welcher Sie die Protokollregel bearbeiten wollen.
- 2. Wechseln Sie in das Register Protokollregeln.
- 3. Öffnen Sie eine bestehende Protokollregel zum Bearbeiten oder legen Sie eine neue Protokollregel an. Es öffnet sich der Dialog Aufgabe.
- 4. Achten Sie bei Neuanlage von Protokollregeln darauf, dass zur Scheduleraufgabe auch das sinnvolle Modul zugeordnet ist.
- 5. Legen Sie die Aktion fest. Wenn Sie Protokollieren und E-Mail senden wählen, müssen Sie auch einen E-Mail Betreff sowie mindestens den Verantwortlichen (iX-Hausbenutzer) angeben, welcher eine gültige E-Mailadresse in den Benutzerdaten aufweisen muss. Zudem muss iX-Haus darauf eingerichtet sein, E-Mails auch senden zu können. Die Angabe weiterer E-Mail-Empfänger ist optional.
- 6. Definieren Sie, wann die Aktion ausgeführt werden soll (nur bei Fehler, nur bei Erfolg oder Immer).
- 7. Soll die Protokollregel aktuell nicht genutzt werden, setzen Sie den Marker im Feld Deaktiviert.
- 8. Speichern Sie die Regel.

# Protokolle zu einer Aufgabe aufrufen

In der Übersicht und in der einzelnen Detailsicht zu einer Aufgabendefinition sehen Sie, wann eine Aufgabe zum letzten Mal gelaufen ist und wann der nächste Lauf geplant ist. Mittel Kontextmenü bzw. Schalter Protokolle anzeigen können Sie den Dialog Protokoll öffnen. Hier finden Sie dann eine allgemeine Übersicht der Protokolle zu der Aufgabe. Im Kontextmenü haben Sie die Möglichkeit, den Aktionsstatus über Protokoll auf Status 'Erfolg' setzen anzupassen, z. B. nach einer Fehlerbereinigung. Über Filter können Sie die angezeigten Datenmengen einschränken.

# **Aktion E-Mail senden**

Bei Auswahl eines Verantwortlichen (iX-Haus-Benutzers) stellen Sie bitte sicher, dass bei dem Benutzer und allen Vertretungen die jeweiligen E-Mail-Adressen erfasst sind. Falls für den Verantwortlichen Vertretungen aktiv geschaltet sind (Komfortpaket), so erhält auch der Vertreter die E-Mail. Die Protokollausgabe wird in der E-Mail als Text hinzugefügt.

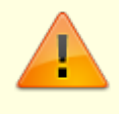

Voraussetzung für die Aktion E-Mail senden ist, dass die SMTP-Einstellungen im Administrationsbereich unter Einstellungen > Globale Einstellungen konfiguriert wurden.

#### Scheduler überwachen

Es können für den Scheduler zwei globale E-Mail-Adressen für entsprechende Empfänger eingerichtet

werden, an die im Fall einer Störung, z. B. wenn ein Job nicht gestartet wird oder blockiert, E-Mails zur Kontrolle gesendet werden.

Die Einrichtung erfolgt im Administrationsbereich unter Einstellungen > Globale Einstellungen > SMTP Einstellungen > Scheduler E-Mailempfänger/Weitere Scheduler E-Mailempfänger.

# Dynamische Datumseingabe für Aufgaben

Bei der Eingabe eines Datums zur Ausführung einer Aufgabe per Scheduler stehen Ihnen je nach Bedarf drei Möglichkeiten zur Verfügung:

#### 1. Variante

Festes Datum im Format TT.MM.JJJJ Beispiel: 08.01.2022

#### 2. Variante

Format AktDatum|Heute Beispiel: Heute Heute liefert am Samstag, 08. Januar 2022 das Datum 08.01.2022.

#### 3. Variante

Format ( -

)N(N).(Werktag/Kalendertag).AktDatum|Heute|VorvorMonatUltimo|VorvorMonat| VorMonatUltimo|VorMonat|ActMonatUltimo|ActMonat|AktMonatUltimo|AktMonat|Folge MonatUltimo|FolgeMonat

Die in Klammern gesetzten Begriffe/Eingaben sind optional, d. h. das Minus vorne kann entfallen, die Tageszahl kann ein- oder zweistellig sein. Werktag oder Kalendertag ist optional, standardmäßig wird Kalendertag interpretiert.

| Eingabe                    | Resultierendes Datum                                    |
|----------------------------|---------------------------------------------------------|
| 1.Werktag.Heute            | 10.01.2022                                              |
| 3.Werktag.AktMonat         | 05.01.2022                                              |
| 3.Werktag.FolgeMonatUltimo | 24.02.2022 (26.02. und 27.02. sind Sa und So)           |
| 19.Kalendertag.Folgemonat  | 19.02.2022 (hier ist der Typ standardmäßig Kalendertag) |
| 19.Folgemonat              | 19.02.2022 (hier ist der Typ standardmäßig Kalendertag) |

Beispiele: (ausgehend vom Samstag, den 08.01.2022)

# Was brauche ich dazu?

Für das Modul Scheduler in iX-Haus plus benötigen Sie eine entsprechende iX-Haus plus Lizenz.

In der Übersicht des Moduls Scheduler sehen Sie alle bereits angelegten Aufgaben, die durchgeführt werden sollen. Deaktivierte Aufgaben sind dabei durchgestrichen. Aktivieren und deaktivieren können

Sie Aufgaben, in dem Sie diese mit der Maus markieren und im Kontextmenü den entsprechenden Punkt auswählen. Über den Menüpunkt neu können Sie aus einer Liste denjenigen Prozess auswählen, für den Sie eine neue Aufgabenplanung anlegen möchten.

# Aufgaben / Prozesse

Im Folgenden finden Sie alle Aufgaben und Prozesse, die per Scheduler gesteuert werden können, aufgeteilt in programmtechnische Kategorien. Zusätzlich ist jeweils die Verfügbarkeit einer Aufgabe in der Basisversion oder als Lizenz angegeben.

#### Buchhaltung

| Ausbuchung<br>Zahlungstoleranzen | Lizenz | Mit der Aufgabe Ausbuchung Zahlungstoleranzen<br>werden für die in den Paramenten angegebenen<br>Mietern Zahlungstoleranzen ermittelt und gebucht.<br>Hinweis: Für die Buchungen werden die globalen<br>Buchungsvorgaben aus dem Modul Zahlungstoleranzen<br>verwendet.                                                                                                    |
|----------------------------------|--------|----------------------------------------------------------------------------------------------------|
| BK unterjährig (Abr.Karte)       | Lizenz | Mit der Aufgabe BK unterjährig können Sie im laufenden<br>Geschäftsjahr z.B. zum Monats-/Quartalende die<br>umlegbaren Betriebskosten, Kosten für Leerstand,<br>Ausnahmen und Pauschalen ermitteln. Entweder nutzen<br>Sie dieses allein für ein Berichtswesen oder Sie führen<br>auch entsprechende Sachkontenbuchungen durch.<br>Sowohl die Aktivierung der zu erwartenden umlegbaren<br>Betriebskosten gegen Bestandsveränderung wie auch<br>die periodengerechte Abgrenzung und Aufteilung der<br>Kosten in Leerstand, Ausnahmen und Pauschalen<br>führen zu einer genaueren Gewinnermittlung. |
| Buchung-Hintergrundprozess       | Basis  |                                                                                                    |
| Kautionsmahnschreiben            | Basis  | Es besteht die Möglichkeit, Mahnungen zu Kautionen<br>über den Scheduler zu versenden. Die Aufgabe<br>Kautionsmahnschreiben steht in der erweiterten<br>Version des Schedulers zur Verfügung.                                                                                                    |
| Lastschrift Personen             | Lizenz | Führt die Lastschrift (DCL Personen) aus. Die<br>entsprechenden Parameter-Einstellungen finden Sie in<br>der PDF Doku_Data Clearing Personen Batch-Aufruf.                                                                                                    |

| Mahnlauf — Vorschlag /<br>Mahnlauf — Anmahnen    | Lizenz | Für die Nutzung dieser Aufgabe sind Mahnprofile<br>Voraussetzung, eine Funktion des Komfortpakets. Diese<br>zwei Jobs dienen zur Durchführung eines Mahnlaufs.<br>Jeder Mahnlauf wird unter dem angegebenen<br>Mahnprofil durchgeführt. Das bedeutet, dass die<br>Mahnvorschläge im Modul Mahnwesen in iX-Haus nur<br>bei Auswahl des jeweiligen Mahnprofils im Dialog<br>sichtbar sind.<br>Die Datumswerte können mit den Möglichkeiten des<br>WDAT (heute, UltimoVormonat etc.) belegt werden,<br>beispielweise für:<br>Mahndatum: "Mahndatum, z. B. "heute" oder ein<br>Datum "31.12.2022"."<br>Buchungsdatum: "Buchungsdatum, z. B. "heute" oder<br>ein Datum "31.12.2022"."          |
|--------------------------------------------------|--------|----------------------------------------------------------------------------------------------------|
| Saldovorträge Sachkonten /<br>Personenkonten     | Basis  | Die Saldovorträge für Sachkonten und Personenkonten<br>können automatisiert ausgeführt werden. Der<br>Parameter AusfuehrungsVorlaufInWochen erlaubt<br>in Abhängigkeit von Systemdatum und<br>Geschäftsjahresbeginn das Wirtschaftsjahr zu ermitteln.<br>Somit wird beim Start des Saldovortrag-Laufes direkt<br>das korrekte Jahr ermittelt. Für die Parameter Beleg<br>und Buchungstext können die in den betreffenden<br>Modulen implementierten Platzhalter verwendet<br>werden. Weitere Infos hierzu im Abschnitt<br>Jahresübernahme.<br>Wurde in den zugehörigen Systemeinstellungen bereits<br>ein Vorbelegung getroffen, werden diese auch für die<br>Scheduler-Aufgaben benutzt. |
| Sollstellung                                     | Lizenz | Führt die Sollstellung aus. Die entsprechenden Parametereinstellungen finden Sie hier.                                                                                                    |
| Sollstellung mit anschl.<br>Lastschrift Personen | Lizenz | Führt zuerst die Sollstellung aus und im Anschluss die<br>Lastschrift.                                                                                                    |
| Wiederkehrende Zahlungen<br>Buchungslauf         | Lizenz | Mit dieser Aufgabe kann der WKZ-Buchungslauf<br>automatisch gestartet werden.                                                                                                    |

# Importe und Exporte

| Bison.Box Export         | Basis  | Der Bison.Box-Export aus iX-Haus stellt Ihre Daten für die Asset- &<br>Portfoliomanagement-Software Bison.Box zur Verfügung. Der<br>Umfang der Exportdateien und der technische Aufbau der Dateien<br>ist mit control IT abgestimmt. Details finden Sie im<br>Dokuverzeichnis in der PDF Doku_Export_BisonBox. |
|--------------------------|--------|----------------------------------------------------------------------------------------------------|
| Buchungen<br>importieren | Lizenz | Mit dieser Aufgabe ist es jetzt möglich, Buchungsimporte<br>automatisch vorzunehmen. Diese Aufgabe ist z. B. nach dem SFTP-<br>Transfer anwendbar, um Daten zuerst von einem Online-<br>Verzeichnis downzuloaden und anschließend nach iX-Haus plus zu<br>importieren.                                         |
| CSV/XML Reporter         | Basis  | Aufgabe zum Erzeugen von ImmoSolve- und Everreal-Dateien für die gleichlautenden Exportschnittstellen.                                                                                                    |

| Datensatzgenerator                         | Basis  | Tool zum Erstellen von Datensätzen auf Basis eines dynamischen<br>Regelwerks und wird vornehmlich von Development und<br>Consulting der CREM SOLUTIONS in Kombination zu bestimmten<br>Schnittstellen eingerichtet.                                                                                                    |
|--------------------------------------------|--------|----------------------------------------------------------------------------------------------------|
| DATEV-Export                               | Basis  | Der DATEV-Export kann automatisiert ausgeführt werden.<br>Voraussetzung ist die Lizenz DATEV-Schnittstelle. Mit dem<br>Parameter - stempel kann für PDF-Dokumente eingestellt<br>werden, ob der Stempel auf den Belegdokumenten exportiert<br>werden soll. Standardmäßig wird der Stempel nicht exportiert.                                                                                                    |
| DKB Synchronisation                        | Basis  | Datenabgleich von Kautionskonten mit der DKB. Arbeitet in zwei<br>Richtungen. Zum einen werden Stammdaten aus iX-Haus zur DKB<br>gesendet, um die Daten dort zu aktualisieren. Zum anderen<br>werden Buchungsdaten von der DKB geholt und in der<br>Kautionsverwaltung von iX-Haus eingepflegt.                                                                                                    |
| Dynamische Tabellen<br>(Import)            | Lizenz | Das Programm importiert ein Blatt aus einer gegebenen Excel-<br>Datei und erstellt daraus eine DB-Tabelle. Je nachdem, ob es sich<br>um eine externe Excel-Datei oder um eine durch das Excel<br>Reporting erstellte Datei handelt, kann vor dem Start des<br>eigentlichen Imports eine Generierung vorgeschaltet sein. Die<br>gesamte Parametrierung der jeweiligen Läufe erfolgt im Modul<br>Berichtscenter > Dynamische Tabellen (Parametrierung) in iX-<br>Haus. Die erzeugten Datenbanktabellen können in iX-Haus plus<br>unter Auswertungen > Dynamische Tabellen<br>eingesehen/verwendet werden.                                                                            |
| E-Banking Import                           | Lizenz | Führt zeitgesteuert für das E-Banking Datei-Importe durch.<br>Bei Neuanlage einer solchen Aufgabe werden direkt<br>Ausführungsintervalle vorbelegt, um die Konfiguration zu<br>erleichtern.<br>Verwenden Sie in der Pfadangabe für den Standort der<br>Kontoauszugsdateien (Dateien z. B. vom Typ *.sta) einen UNC-<br>Pfad, um das gemappte Laufwerk für den Aufgabendienst korrekt<br>zu adressieren.                                                                                                    |
| EIBE Portal                                | Basis  | Führt zeitgesteuert die Aktualisierung des Gültigkeitsdatums von<br>Freistellungsbescheinigungen von Kreditoren in iX-Haus über das<br>EIBE Portal vom Bundeszentralamt für Steuern durch. Für die<br>Einrichtung in iX-Haus ist die Lizenz für das Featurepaket 20.23<br>erforderlich. Bei EIBE müssen Sie ein Benutzerkonto haben (die<br>Registrierung ist kostenfrei). In iX-Haus plus stellen Sie unter<br>Schnittstellen > Schnittstellenadministration für<br>EIBE Portal im Register Einstellungen die Zugangsdaten<br>entsprechend ihres Benutzerkontos bei EIBE für Abfragen aus<br>einem Echt- bzw. Testsystem von iX-Haus ein (siehe<br>Schnittstellenadministration). |
| Serviceportal<br>Schnittstelle<br>(casavi) | Basis  | Synchronisiert automatisiert ix-Haus-Daten über die<br>entsprechende Schnittstelle mit casavi.<br>Für die Aufgabe casavi-Synchronisation ist der<br>Expertenmodus standardmäßig aktiv. Dieser Modus ermöglicht u.<br>a. den Abbruch eines Prozesses nach unerwartet langer Laufzeit,<br>was in der temporären Nicht-Erreichbarkeit des Zielsystems<br>begründet sein kann. Der Parameter Aufgabe-Abbruch nach x<br>Stunden sollte nur nach Rücksprache mit Crem Solutions genutzt<br>werden.                                                                                                    |

| SFTP Transfer                       | Basis | Mit diesem Aufgabentyp ist es jetzt möglich, Daten von einem<br>SFTP-Verzeichnis in einen angegebenen Ordner zu downloaden<br>oder zu uploaden. Diese Aufgabe kann z. B. genutzt werden, um<br>Daten von einem SFTP-Verzeichnis in die iX-Haus-Umgebung des<br>Rechenzentrums herunterzuladen. Der Parameter<br>Originaldateien nach Transfer verschieben nach (hier<br>muss ein lokaler bzw. SFTP-Ordner angegeben werden) bedingt:<br>* bei Upload, dass die ursprüngliche lokale Datei in das<br>vorgegebene Verzeichnis verschoben wird.<br>* bei Download, dass die ursprüngliche Datei (welche auf dem<br>SFTP -Ordner liegt) in das vorgegebene Verzeichnis verschoben<br>wird.<br>Die Funktionalität Verbindungstest löst eine Prüfung der<br>eingetragenen Parameter aus und es wird zusätzlich ein<br>Verbindungstest durchgeführt. Bitte beachten Sie: Eingetragene<br>SFTP-Ordner werden bei der Prüfung nicht auf ihre Existenz<br>geprüft, sondern erst beim SFTP-Transfer. |
|-------------------------------------|-------|----------------------------------------------------------------------------------------------------|
| Stammdatenimport                    | Basis | Führt den Stammdatenimport aus. Die Parameter finden Sie<br>beschrieben im Kapitel iX-Haus Import.                                                                                                    |
| Stammdatenimport:<br>Mapping-Import | Basis | Führt den Mapping-Import aus. Die Parameter finden Sie<br>beschrieben im Kapitel iX-Haus Import.                                                                                                    |
| Stammdatenimport:<br>Serienimport   | Basis | Führt den iX-Haus plus Serienimport aus. Alle nicht importierten<br>Dateien werden in einen speziellen Ordner "nicht_importiert"<br>verschoben, so dass der Benutzer diese bei Bedarf schnell<br>wiederfinden kann. Die Parameter finden Sie beschrieben im<br>Kapitel iX-Haus Import.                                                                                                    |
| Trinity Export                      | Basis | Ansteuerung der lizenzpflichtigen Schnittstelle Trinity-Export.                                                                                                    |
| XML-Rechnungsimport                 | Basis | Der XML-Rechnungsimport kann über den Scheduler automatisiert ausgeführt werden. Alle weiteren Infos hierzu finden Sie in der PDF Doku_iX-Haus_Rechnungsimport_XML_Struktur.                                                                                                    |

# Weitere Aufgaben

| Abrechnungsampel Li | izenz | Startet Betriebskosten-Abrechnung für den eingegebenen<br>Objektbereich/Jahrgang. Es werden dabei die Parameter aus<br>dem Modul Betriebskostenabrechnung verwendet. Im Anschluss<br>wird die Ampelberechnung auf Basis der<br>Abrechnungsergebnisse durchgeführt. Dabei wird der Stand des<br>aktuellen Jahres mit dem Stand der letzten Jahre verglichen, um<br>zu einer Einschätzung der Abrechnungsreife des Objektes zu<br>gelangen. |
|---------------------|-------|----------------------------------------------------------------------------------------------------|
|---------------------|-------|----------------------------------------------------------------------------------------------------|

| Benutzerdefinierte<br>Aufgabe | Basis | zum Beispiel Batchdateien, die ihrerseits Prozesse anstoßen,<br>automatisiert gestartet werden. Sie können einen<br>Abbruchtermin für die betreffende Aufgabe in der Einheit<br>Stunden angeben. Die Aufgabe wird dann abgebrochen, wenn<br>sie bis zu dem angegebenen Zeitpunkt nicht ausgeführt worden<br>ist.<br>Bei benutzerdefinierten Aufgaben, die eine Batchdatei aufrufen,<br>wird diese nach vorhandenen Pfaden und Dateien durchsucht.<br>Sofern die Parameter Argumente und Workingfolder<br>angeben sind, werden diese ebenfalls auf Pfade und Dateien<br>überprüft. Da der Schedulerdienst auf dem Server unter<br>Umständen keinen Zugriff auf gewisse Pfade bzw. Dateien<br>besitzt, können so Fehler bei der Ausführung<br>benutzerdefinierter Aufgaben schon im Vorfeld erkannt werden.<br>Die Prüfung erfolgt in der Detailansicht der<br>Aufgabenkonfiguration unter dem Menüpunkt Scheduler Job<br>validieren. Innerhalb der Batchdatei können zusätzlich<br>Ordner angegeben werden, die nicht geprüft werden sollen,<br>wenn diese z. B. auf externen Systempfade verweisen. Um dies<br>zu ermöglichen, muss zu Beginn der Batchdatei für jeden Pfad,<br>der nicht geprüft werden soll, folgender Eintrag erfolgen: REM<br>PathTolgnore - Pfadangabe. Eine exakte Angabe des Pfades, z.<br>B. REM PathTolgnore C:ttesti, ist dabei zwingend notwendig, da<br>ansonsten die Pfadangabe nicht wie gewünscht ignoriert wird.<br>Groß- und Kleinschreibung ist dabei nicht relevant.<br>Bitte beachten Sie, dass eine Fehlerprotokollierung bei<br>benutzerdefinierten Aufgaben nur sehr eingeschränkt erfolgt.<br>Das hängt u. a. davon ab, ob der gestartete Prozess im<br>Fehlerfall eine Meldung zurück liefert. Dabei wird jeder Return-<br>Code aus der Batch-Datei, welcher kleiner als 0 ist, als Fehler<br>bewertet. Wir empfehlen, die E-Mail-Benachrichtigungen für den<br>Scheduler in IX-Haus plus zu aktivieren, damit etwaige<br>Fehlermeldungen nicht erst im Server-LOG nachgeschlagen<br>werden müssen.<br>Für benutzerdefinierte Aufgaben ist der Expertenmodus<br>standardmäßig aktiv. Dieser Modus ermöglicht u. a. den<br>Abbruch eines Prozesses nach unerwartet langer Laufzeit, was<br>in der tem |
|-------------------------------|-------|----------------------------------------------------------------------------------------------------|
|-------------------------------|-------|----------------------------------------------------------------------------------------------------|

| Berichtspaket                               | Lizenz | Im Modul Berichtspaket ist es möglich, mehrere iX-Haus-Listen<br>zu jeweils einem Berichtspaket zusammenzufassen. Berichte,<br>die regelmäßig mit bestimmten Parametern ausgeführt werden,<br>können automatisiert erstellt werden.<br>Die Integration des Berichtspakets in den Scheduler ist aktuell<br>in der Testphase. Sollte sich herausstellen, dass sich aufgrund<br>des engen Zusammenspiels mit Windows-Office technisch nicht<br>lösbare Probleme ergeben, müssen wir uns leider vorbehalten,<br>das Berichtspaket aus dem Scheduler herauszunehmen. |
|---------------------------------------------|--------|----------------------------------------------------------------------------------------------------|
| Dateiordner<br>Überprüfung                  | Basis  | Überwacht bis zu zehn Dateiordner und meldet über die<br>Protokolle, sobald es Dateien in den Ordnern gibt, deren<br>Erstellungsdatum älter ist als die Anzahl Tage im Parameter<br>Datei Alter in Tagen.                                                                                                    |
| Datenexport für<br>Support                  | Basis  | Von der CREM SOLUTIONS eingerichteter Daten-Export, der<br>dann bei Bedarf einfach über das Hilfe-Menü gestartet werden<br>kann. Hierzu werden verschlüsselte Zugangsdaten für den<br>verwendeten SFTP-Server eingesetzt. Der Upload umfasst die<br>iX-Hausdatenbank in Form komprimierter Datenbankdump-<br>Dateien.                                                                                                    |
| Datenschutz Schritt 1:<br>Analyse der Daten | Basis  | Die Analyse zur Vorbereitung eines Datenschutzlaufs kann nun<br>automatisiert gestartet werden.<br>Der zweite Schritt zum Löschen oder Anonymisieren der Daten<br>muss aus Sicherheitsgründen weiterhin manuell aufgerufen<br>werden.                                                                                                    |
| DMS-Synchronisierung                        | Basis  | Mit der Aufgabe DMS-Synchronisierung (ieDmsSyncTool)<br>können Sie verschiedene Daten zwischen ihrem DMS System<br>und iX-Haus synchronisieren. Sie kann z. B. täglich nachts<br>gestartet werden.                                                                                                    |
| HKD Webservice on-<br>site-roles            | Basis  | Im Rahmen der EED werden Daten für den Webservice HKD EED<br>übertragen. Voraussetzung ist das mit dem Heizkostendienst<br>der A-Satz und ein M/L Satz ausgetauscht worden ist. Ebenso<br>müssen in den Flächen ein Startdatum für die Übertragung<br>eingetragen worden sein. Im Menüpunkt<br>Schnittstellenadministration werden weiter Details über die<br>Ausführung gespeichert. Die Verarbeitung erfolgt in zwei<br>Schritten:<br>1.) Daten an den HKD übertragen (Modus=1)<br>2.) Finalen Verarbeitungsstatus beim HKD abfragen (Modus=2).               |
| Index-Berechnung                            | Lizenz | Nutzen Sie diese Aufgabe z. B., um einen Index-<br>Berechnungslauf über alle in Frage kommenden Objekte<br>durchzuführen. Da die Berechnung Benutzer-übergreifend<br>erfolgt, muss diese nur einmal ausgeführt werden. Im Ergebnis<br>kann dann der jeweilige Objektverantwortliche die<br>Berechnungen für seine Objekte prüfen.<br>Diese Aufgabe ist nur für das Modul Indexanpassung<br>verfügbar.                                                                                                    |

| Indexwerte Destatis<br>(VPI/EHI) | Basis | Indexwerte Destatis (VPI/EHI) importiert VPI und/oder<br>EHI Indexwerte des Statistischen Bundesamts in die iX-Haus<br>Index-Verwaltung. Sofern es noch keine Indexstämme mit den<br>Bezeichnungen "VPI 2020" und "EHI 2020" gibt, werden diese<br>automatisch angelegt. Gibt es mehrere Indexstämme vom<br>gleichen Typ, wird nur die Indexreihe mit der niedrigsten<br>Reihennummer aktualisiert. Es werden alle Indexwerte<br>abgeholt. In schon vorhandenen Indexreihen werden fehlende<br>Werte über den Import nur ergänzt. Es werden die Monatswerte<br>der Indexreihen für Verbraucherpreisindex Deutschland (bzw.<br>Einzelhandelsindex Deutschland) von der GENESIS-Datenbank<br>des statistischen Bundesamtes abgerufen. Details hierzu siehe<br>Beschreibung in der Scheduleraufgabe. Für VPI wird die Reihe<br>61111-0002 abgerufen, für EHI 61131-0002 die erste<br>Ausprägung (WZ08-47-01 (Einzelhandel und<br>Kraftfahrzeughandel zusammen, einschließlich Mehrwertsteuer,<br>ab 2005 Einzelhandel einschließlich Tankstellen).<br>Abweichende individuelle Indexreihen oder Jahreswerte müssen<br>Sie anderweitig ermitteln, sofern diese nicht über eine<br>Abhängigkeitsdefinition an die VPI/EHI-Reihen gekoppelt sind<br>und mit Update = Ja automatisch aktualisiert werden können<br>(s. u.).<br>Mit dem Parameter Update entscheiden Sie, ob Werte in<br>abhängigen Indexreihen ebenfalls aktualisiert werden sollen<br>(Nein = nur Aktualisierung von VPI(2020) bzw. EHI(2020), Ja =<br>Aktualisierung von VPI(2020) bzw. EHI(2020), Ja =<br>Aktualisierung von VPI(2020) bzw. EHI(2020), Ja =<br>Aktualisierung von VPI(2020) bzw. EHI(2020), Ja =<br>Aktualisierung von VPI(2020) bzw. EHI(2020), Ja = |
|----------------------------------|-------|----------------------------------------------------------------------------------------------------|
| MS Office Prüflauf               | Basis | Mit dieser Aufgabe kann geprüft werden, ob der Scheduler mit<br>den installierten MS-Office-Produkten kompatibel ist. Das ist<br>wichtig, da durch Scheduler-Aufgaben auch z. B. Excel-Dateien<br>erzeugt werden können. Im Prinzip ist eine einmalige<br>Überprüfung ausreichend. In dem Fall, dass Veränderungen, wie<br>z. B. Neuinstallation, Updates, vorgenommen werden, empfiehlt<br>sich eine erneute Überprüfung.<br>Bei Neuanlage einer solchen Aufgabe werden direkt<br>Ausführungsintervalle vorbelegt, um die Konfiguration zu<br>erleichtern.                                                                                                    |
| Schedulertestlauf                | Basis | Diese Aufgabe dient dazu, die Funktion des Schedulers zu<br>überprüfen. Es werden hierbei lediglich Logeinträge durch die<br>Aufgabe erstellt. Wenn Sie eine Protokollregel für diese Aufgabe<br>definieren und die Option Aktion ausführen mit dem Wert<br>Immer einstellen, werden Sie im eingestellten Jobintervall per E-<br>Mail über die Ergebnisse des Testlaufs informiert. Sofern Sie<br>keine E-Mails über einen fehlerfreien oder fehlerhaften Testlauf<br>erhalten, liegt ein Problem mit dem Scheduler vor und dieser<br>sollte dringend überprüft werden.<br>Bei Neuanlage eines Testlaufs werden direkt<br>Ausführungsintervalle vorbelegt, um die Konfiguration zu<br>erleichtern.                                                                                                    |

| Serialisierer               | Basis | Hiermit können im Zusammenhang einer Serienaufgabe parallel<br>heruntergeladene Dateien zur weiteren Bearbeitung vorbereitet<br>werden. Der in den Daten enthaltene Zeitstempel wird zur<br>Nummerierung und Umbenennung der Dateien genutzt. In<br>Spezialszenarien, z. B. bei einem SFTP-Download mehrerer<br>Dateien mit anschließendem Import, können Dateien so in die<br>richtige Reihenfolge gebracht werden.                                                                                                    |
|-----------------------------|-------|----------------------------------------------------------------------------------------------------|
| Serienaufgabe               | Basis | Hiermit kann die Ausführung bereits angelegter Aufgaben<br>miteinander verknüpft werden, um zum Beispiel im Anschluss<br>an einen SFTP-Transfer direkt einen Import der betreffenden<br>Stammdaten durchzuführen. Der Vorteil ist, dass diese<br>Aufgaben sich dadurch nicht mehr überschneiden können,<br>sondern sicher nacheinander ausgeführt werden. Es wurde<br>außerdem eine Nummerierung der Aufgaben eingeführt, um die<br>Reihenfolge ihrer Ausführung für die Serienaufgabe zu<br>bestimmen. Alle Aufgaben, die mit der Serienaufgabe<br>ausgeführt werden sollen, müssen nun in der Konfiguration mit<br>Ausführung als Serienaufgabe gesetzt werden, andernfalls<br>erscheinen beim Speichern der Serienaufgabe entsprechende<br>Fehlermeldungen. Außerdem werden Aufgaben, die deaktiviert<br>sind, nicht mehr mit der Serienaufgabe ausgeführt und<br>übersprungen. Bei den Aufgaben, die als Ausführung als<br>Serienaufgabe definiert sind, kann ebenso kein<br>Ausführungsintervall eingestellt werden, da dies durch die<br>Serienaufgabe besteht aber weiterhin.<br>* Sollten hier Aufgaben nicht ausgeführt werden können, so<br>werden die entsprechenden Folgeaufgaben trotzdem<br>ausgeführt und es wird ein Fehler dokumentiert. * Die<br>Serienaufgabe wird abgebrochen, sofern der Serialisierer als<br>Aufgabe der Serienaufgabe keine Daten zu verarbeiten hat oder<br>einen Fehler verursacht. |
| Transfer über Azure<br>Blob | Basis | Diese Aufgabe ist konzipiert für die Bereitstellung der Dateien<br>aus dem bison.box Export. Die notwendigen Parameter erfahren<br>Sie von Ihrem Ansprechpartner bei control.it. Bitte laden und<br>speichern Sie vorab die Datei AzCopy.exe von der Microsoft<br>Website herunter. Dieses ist eine ausführbare Applikation ohne<br>Installation. Der Speicherort muss für den in der<br>Scheduleraufgabe definierten Benutzer erreichbar sein (Ablage<br>auf dem Server).                                                                                                    |
| UStVA Vorgänge              | Basis | Erstellt für den kommenden Umsatzsteuerabgabezeitpunk den<br>Umsatzsteuervorgang gemäß den Parametern (Parameter (2))<br>in der Objektauswahl am Fibu-Objekt (Hauptbuchungskreis). Es<br>werden nur Vorgänge erstellt, wenn 'UStAbrechnungsperiode'<br>und 'USt.Vorgang' ungleich 'keine' gewählt ist und für den<br>kommenden Abgabezeitpunkt eine Umsatzsteuervoranmeldung<br>abgegeben werden muss.                                                                                                    |

| Verwaltergebühren                | Basis  | Der Job Verwaltergebühren dient zur automatischen<br>Ausführung der Verwaltergebührenabrechnung per Scheduler.<br>Die Parametrisierung des Abrechnungslaufes findet dabei direkt<br>in der Aufgabe statt. Mit dem Kommandozeilenparameter - GT<br>kann das Geschäftsjahr und bei Bedarf auch der Monat der<br>Abrechnung mit Hilfe der Katalogeinträge Bericht Stichtag<br>dynamisch festgelegt werden. Ohne Verwendung des<br>Parameters -GT werden diese Werte über die Parameter -GJ und<br>-MO definiert. Sind diese nicht vorhanden, werden sie aus dem<br>Rechnungsdatum ermittelt. Sind alle Parameter (-GT -GJ und -<br>MO) definiert, liegt die Priorität bei -GJ und -MO.                                                                                                    |
|----------------------------------|--------|----------------------------------------------------------------------------------------------------|
| Verwaltungsabrechnung<br>(Excel) | Lizenz | Hintergrundprozess für Generierung, Druck und Archivierung<br>von Verwaltungsabrechnungen. Die Parametrierung der<br>jeweiligen Läufe findet hier statt, generelle Parameter finden<br>sich in dem Modul 'Verwaltungsabrechnung(Excel)' (ix3095) und<br>in den Systemeinstellungen.                                                                                                    |
| Zipdatei erstellen               | Basis  | Mit dieser Aufgabe können alle Dateien eines Ordners in ein<br>ZIP-Archiv gepackt (gezippt) werden. Dateien mit der Endung<br>".zip" werden dabei ignoriert und nicht in das Archiv gepackt.<br>Existiert bereits eine Zip-Archivdatei, kann diese überschrieben<br>werden.<br>Per Parameter Passwort ist es möglich, ein<br>passwortgeschütztes Archiv zu erstellen. Das Passwort selbst<br>wird nicht im Klartext angezeigt. Nutzen Sie diese Funktion, um<br>z. B. die mit der Aufgabe Berichtspaket erstellten Berichte<br>gemäß der Datenschutzverordnung Passwort-geschützt<br>versenden zu können. Verwenden Sie immer ein starkes<br>Passwort und schicken Sie das Passwort nicht in einer E-Mail,<br>sondern per SMS oder übermitteln Sie es per Telefon. So gehen<br>Sie ganz sicher, dass nur die berechtigte Person Ihr Zip-Archiv<br>öffnen kann |

# System-Aufgaben

Folgende Aufgaben sind systemseitig angelegt und können daher nicht gelöscht werden.

| Aktualisierung bei der<br>ersten Anmeldung | Täglich wird ein Hintergrundprozess gestartet, um den Status der<br>Kündigungen und Optionen, die Einträge in der Terminliste und das<br>VOK Datum zu aktualisieren. Der Prozess wird mit der ersten<br>Anmeldung im Programm für diesen Tag gestartet, unabhängig<br>davon, welcher Benutzer sich zuerst anmeldet. Sollte der oben<br>genannte Batch-Prozess nicht erfolgen, wird damit über diesen Weg<br>eine Aktualisierung des VOK-Datums sichergestellt. |
|--------------------------------------------|----------------------------------------------------------------------------------------------------|
| Aktualisierung des Alt<br>Daten Kenners    | <ul> <li>Überprüft Objekte und Kreditoren und markiert diese ggf. als alt.</li> <li>Diese Aufgabe wird automatisch angelegt. Wenn Sie diese aktivieren,<br/>erfolgt die VOK Datumsaktualisierung nicht mehr über iX-Haus,<br/>sondern über den Scheduler.</li> </ul>                                                                                                    |

| Batch-Update Prozess                | Die Aktualisierung vom Status der Kündigungen und Optionen,<br>Einträge in der Terminliste und das VOK Datum kann auch als<br>geplanter Task unter Windows eingestellt werden, damit sie nachts<br>ausgeführt wird. Für den geplanten Task kann die Datei vok.bat aus<br>dem iX-Haus-Programmverzeichnis eingebunden werden.<br>Der Prozess muss nach 0:00 Uhr gestartet werden, damit die<br>Aktualisierung mit dem aktuellen Tagesdatum durchgeführt wird!                                                                                                    |
|-------------------------------------|----------------------------------------------------------------------------------------------------|
| iX-Haus<br>Hintergrundprozesse      | Über diese Aufgabe wird der Status von Kündigungen und Optionen,<br>die Einträge in der Terminliste und das VOK-Datum aktualisiert. Ist<br>sie aktiviert, erfolgt die VOK-Datumsaktualisierung nicht mehr über<br>iX-Haus.                                                                                                    |
| iX-Haus plus<br>Hintergrundprozesse | Über diese Aufgabe werden Vertrag-Gesamtentgelte, Termine,<br>unbefristete Vertrag-Kündigungen, Auftrag-Serienbriefe, Aufträge<br>und Maßnahmen-Status aktualisiert und Termine eskaliert.<br>Gleichzeitig wird durch diese Aufgabe der tmp-Ordners im iX-Haus-<br>Verzeichnis bereinigt. Standardmäßig werden hierdurch Dateien der<br>Formate tmp, log, pdf, docx und xlsx gelöscht, die älter sind als zwölf<br>Monate. Zusätzlich werden Ordner von deaktivierten Benutzern<br>gelöscht. Sofern Sie eine Lizenz für die Schnittstelle En.Tab besitzen,<br>wird hierüber auch der Datenaustausch durchgeführt. |
| VOK<br>Datumsaktualisierung         | Aktualisiert den Status der Kündigungen und Optionen, die Einträge<br>in der Terminliste und das VOK-Datum. Wenn Sie diese aktivieren,<br>erfolgt die VOK Datumsaktualisierung nicht mehr über iX-Haus,<br>sondern über den Scheduler.                                                                                                    |

# **Detailansicht Aufgaben**

In der Detailansicht zur Aufgabenplanung werden die gewünschten Ausführungsparameter festgelegt. Diese unterteilen sich in Registern zu Angaben zur Scheduleraufgabe, den Protokollregeln und ggf. Terminvorlagen.

Unter Protokollregeln sind weitere Regeln zu dieser Aufgabe sichtbar, sofern welche definiert wurden. Mit jeder Aufgabe wird automatisch eine Regel angelegt, die nur Fehler protokolliert. Passen Sie diese bei Bedarf an, z. B. wenn auch eine Benachrichtigung via E-Mail erfolgen soll.

# Logeinträge

Sofern eine Aufgabe aktiv ist, werden Informationen über den Verlauf der Jobbearbeitung als Logeinträge protokolliert. Sie können den Dialog Schedulerlogs über den Menüpunkt Logeinträge aufrufen anzeigen. Die Logeinträge sind technischer Art und dienen zur Kontrolle bei Fehlern.

# Protokolle

Mit dem Menüpunkt Protokolle aufrufen rufen Sie den Dialog Protokoll auf. Hier finden Sie die Einträge, welche beim Durchführen einer Aufgabe ggf. generiert wurden. Generell schreibt jede Aufgabe Einträge vom Typ erfolgreich als auch im Fehlerfall. Je nachdem, welche Aufgaben / Regeln Sie in der Protokollregel eingestellt haben, erhalten Sie Protokolleinträge und E-Mailbenachrichtigungen, sofern es einer oder mehreren Regeln entspricht. Sie können das Log über den entsprechenden Menüpunkt aufrufen.

Fehlerhafte Protokolleinträge können Sie über den entsprechenden Menüpunkt in der Listenansicht

der Protokolle auf Status Fehlerfrei setzen, wenn Sie den Fehler bereits gefunden und behoben haben. Sie müssen hierzu auch eine Bemerkung eintragen. Das (erneute) Umstellen von Erfolg auf Fehler ist nicht möglich.

# **Dialog Protokoll**

Der Dialog Protokoll ist aufrufbar über den Schalter Protokolle anzeigen in der Detailsicht oder das Kontextmenü in dem Grid der Hauptansicht.

Hier finden Sie die Einträge der Scheduleraufgabe, welche beim Durchführen einer Aufgabe ggf. generiert wurden. Generell schreibt jede Aufgabe Einträge vom Typ erfolgreich als auch im Fehlerfall. Je nachdem, welche Aufgaben / Regeln Sie in unter Protokollregeln eingestellt haben, erhalten Sie Protokolleinträge und E-Mailbenachrichtigungen, sofern es einer oder mehreren Regeln entspricht. Sie können das Log über den entsprechenden Menüpunkt aufrufen.

Fehlerhafte Protokolleinträge können Sie über den entsprechenden Menüpunkt in der Listenansicht der Protokolle auf Status Fehlerfrei setzen, wenn Sie den Fehler bereits gefunden und behoben haben.

# **Dialog Schedulerlogs**

Der Dialog Schedulerlogs ist aufrufbar über den Schalter Logeinträge anzeigen in der Detailsicht oder dem Kontextmenü in dem Grid der Hauptansicht für einen markierten Schedulereintrag. Mit dem Schalter Schedulerlogs anzeigen erhalten Sie eine komplette Übersicht über alle Schedulerlogs, die iX-Haus vom Server gemeldet bekommen hat.

Sofern eine Aufgabe aktiv ist, werden hier Informationen über den Verlauf der Jobbearbeitung protokolliert. Die Logeinträge sind technischer Art und dienen zur Kontrolle bei Fehlern.

Der Message-Eintrag currently running jobs: ... verweist ggf. auf noch aktive Scheduler-Tasks, auf deren Abarbeitung noch gewartet wird.

Mit der Maus können Sie zur jeweiligen Message deren kompletten Inhalt abrufen, in der Gridzelle wird ggf. nur ein Teil der Message angezeigt.

Die Ansicht sollte sinnvollerweise nach Zeit sortiert werden. Die Darstellungs als Grid ermöglicht das Filtern nach bestimmten Scheduleraufgabe-Typen, -Namen oder Scheduler Jobs.

#### Katalog Scheduler-Aufgabensteuerung

Der Scheduler bietet zahlreiche Aufgaben. Möchten Sie bestimmte Aufgaben für Ihr Unternehmen zunächst nicht nutzen, so können Sie diese im Katalog Scheduleraufgaben-Steuerung deaktivieren. Hierbei ist Mehrfachauswahl möglich, um dies für mehrere Scheduleraufgaben einzustellen. Ist ein Aufgabentyp deaktiviert, so wird bei Neuanlage einer aktivierten Aufgabe dieser Typ nicht mehr im Kontextmenü angezeigt. Bereits bestehende Aufgaben werden weiterhin angezeigt und ausgeführt, auch wenn diese im Katalog deaktiviert wurden.

Zudem kann pro Aufgabentyp ein Kommentar erfasst werden, z. B. mit Hinweis zur Dekativierung oder mit Informationen zum Einsatz der Aufgabe, z. B. bzgl. des internen Workflows.

#### Protokolle

Unter Scheduler > Protokolle werden alle oben aufgelistete Aufgaben des Schedulers protokolliert. Im Protokoll können Sie erkennen, ob eine Scheduleraufgabe erfolgreich war und die erfolgte Aktion ohne Fehler ausgeführt wurde. In der Sicht Scheduler kann die Protokollausgabe über den Schalter Protokolle anzeigen in einem separaten Fenster Protokoll geöffnet werden.

# Sicht Protokollregeln

Zugang: iX-Haus plus > Scheduler > Protokollregeln

Hier sind die Protokollregeln des Schedulers zu dieser Aufgabe sichtbar, sofern Regeln definiert wurden. Mit jeder Aufgabe wird automatisch eine Regel angelegt, die nur Fehler protokolliert. Zusätzlich zu den Parametern der Regeln werden im Grid die Informationen zu Fremdverwalter und Verantwortlich (iX-Haus) als Spalte angeboten. Individuelle Regeln können mit Neu definiert werden. Zum Erfassen oder Ändern öffnet sich der Dialog Aufgabe.

Erfassen Sie eine Regel mit E-Mailversand, sind im Abschnitt Aktion - "E-Mail senden" der E-Mail-Betreffund der Hauptempfänger (Verantwortlich (iX-Haus Benutzer) anzugeben. Optional können weitere E-Mail-Adressen im Feld weitere E-Mail (Semikolon getrennt) hinterlegt werden. Die E-Mail-Adresse des Hauptempfängers muss in der Benutzerverwaltung von iX-Haus gepflegt sein. Fehlt diese, erhalten Sie beim Speichern der Protokollregel einen Hinweis und können die Regel nicht speichern.Ist Ihr System noch nicht auf E-Mail-Versand eingerichtet, werden beide E-Mail-Eingabefelder markiert. Beachten Sie die Hinweise in der Infobox im Kopf der Aufgabe.

#### **Register Scheduleraufgabe**

Zugang: iX-Haus plus > Scheduler Doppelklick auf eine Scheduleraufgabe oder Neue geplante Aufgabe erstellen > Wechsel in Register Scheduleraufgabe

Nach Wechsel in die Detailansicht zur Aufgabenplanung werden die Ausführungsparameter im Register Scheduleraufgabe dargestellt.

| iX-Haus Zielsystem       | Hiermit können Sie festlegen, wo diese Aufgabe ausgeführt werden<br>soll (iX-Haus Echtsystem, Testsystem, oder auf beiden). Die Auswahl<br>ist nur sichtbar, sofern Sie ein eingerichtetes Testsystem haben.<br>Sofern in iX-Haus das Testsystem nicht per Einstellung konfiguriert<br>ist, würden beim Spiegeln des Echtsystems die für das Echtsystem<br>definierten Jobs ausgeführt werden. Da hierdurch kritische Fehler<br>ausgelöst werden können, wird eine entsprechende Warnung im<br>orangefarbenen Bereich angezeigt.                                                                                                    |
|--------------------------|----------------------------------------------------------------------------------------------------|
| Scheduleraufgabe-Typ     | Voreinstellung des Typs der Aufgabe nach Auswahl im Kontextmenü<br>der Übersicht.                                                                                                    |
| Scheduleraufgabe-Name    | Der Name des Typs kann hier angepasst werden, um z.B. mehrere<br>Sollstellungs-Aufgaben zu unterscheiden.                                                                                                    |
| Aktiviert                | Kontrollfeld zur Aktivierung oder Deaktivierung einer Aufgabe.<br><mark>Neu angelegte Aufgaben sind immer deaktiviert.</mark>                                                                                                    |
| Letzter Lauf             | Hier wird das Datum des letzten Laufs zur Info angezeigt.                                                                                                    |
| Dauer letzter Lauf       | Hier wird die benötigte Zeit des letzten Laufs zur Info angezeigt.<br>Diese Information kann bei der Aufgabenplanung nützlich sein, wenn<br>Sie z. B. ein Ergebnis zu einer gewissen Uhrzeit erwarten.<br>Beim Direktstart einer Aufgabe ändern sich weder Datum des letzten<br>Laufs noch dessen Dauer.                                                                                                    |
| Nächster Lauf            | Zeitpunkt der nächsten geplanten Ausführung der Aufgabe.                                                                                                    |
| Systemseitig angelegt    | Anzeige, ob die Aufgabe automatisiert angelegt wurde.                                                                                                    |
| Konfiguration            | Hiermit kann die gewünschte Konfiguration für die Zeitsteuerung<br>gewählt werden. Ausführung, Je nachdem, welche Konfiguration<br>ausgewählt wird (Ausführung, Vordefinierte Intervalle,<br>Expertenmodus), werden im Dialog unterschiedliche Eingabefelder<br>angezeigt.                                                                                                    |
| Ausführungsintervall     | Auswahl Aus führung: Das Intervall lässt sich wöchentlich oder<br>monatlich einstellen mit Wochentagen bzw. Monaten sowie mit<br>Uhrzeit der Ausführung.                                                                                                    |
| Vordefinierte Intervalle | Auswahl des Intervalls aus einer Liste von vordefinierten<br>Ausführungszeiten. Die Jobausführungsintervalle minütlich und alle<br>fünf Minuten wurden für alle Jobs bis auf XML-Import und Casavi-<br>Synchronisation entfernt. Werden doch kürzere Intervalle benötigt,<br>können diese über den Expertenmodus (s. u.) eingestellt werden.<br>Zu beachten ist, dass die Einrichtung vieler Aufgaben mit kurzen<br>Intervallen sorgfältig entschieden werden sollte. Es entstehen<br>insbesondere Probleme, wenn eine einzelne Aufgabe in so kurzen<br>Intervallen ausgeführt wird, dass vor Abschluss der Aufgabe dieselbe<br>Aufgabe bereits erneut gestartet wird. |
| Expertenmodus            | Wird über iX-Haus-Datenbank-Einstellungen aktiviert. Hier kann<br>manuell eine Ausführung mit Cron-Definition (bekannt von Linux)<br>eingestellt werden. Eine Beschreibung mit Beispielen findet sich im<br>Abschnitt "Cron-Definition einer Aufgabe".                                                                                                    |

| Einmaliger Direktstart | Der Parameter bietet die Möglichkeit, bei Bedarf eine Aufgabe<br>einmalig manuell zu starten. Die Aufgabe wird anschließend<br>innerhalb von ca. 30 Sekunden ausgeführt. Die Option wird nach der<br>Ausführung zurückgesetzt. So kann eine neu eingerichtete Aufgabe<br>direkt gestartet und sichergestellt werden, dass die Parametrierung<br>korrekt ist.<br>Die Aufgabe wird ohne weitere Nachfrage ausgeführt. Es sollte daher<br>sichergestellt sein, dass es sich um eine Aufgabe handelt, die sofort<br>ausgeführt werden kann und auch sofort ausgeführt werden soll<br>bzw. dass die Aufgabe im Testsystem ausgeführt wird. |
|------------------------|----------------------------------------------------------------------------------------------------|
| Kurznotiz              | Hier können wesentliche Stichpunkte zu den Aufgaben eingegeben<br>werden. Zur Identifikation der Notizen kann in den entsprechenden<br>Eingabefeldern in den einzelnen Modulen mit STRG + I ein<br>Zeitstempel mit dem Benutzernamen eingefügt werden.                                                                                                    |
| Beschreibung           | Die Beschreibung kann angepasst und für eine neue Aufgabe als<br>Bemerkungsfeld genutzt werden.                                                                                                    |
| Parameter              | Je nachdem, welcher Aufgabentyp gewählt wurde, werden hier<br>mögliche Aufrufparameter angezeigt, sofern die Aufgabe Parameter<br>benötigt. In der Spalte Wert kann direkt der Wert des Parameters<br>eintragen werden, ohne eine Detailansicht zu öffnen.                                                                                                    |

# **Register Terminvorlagen**

Zugang: iX-Haus plus > Scheduler > Doppelklick auf eine Scheduleraufgabe oder Neue geplante Aufgabe erstellen > Wechsel in Register Terminvorlagen

# Administration